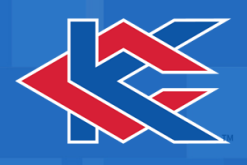

# **Guest WiFi**

**Step 1:** Navigate to WiFi Networks, Select KCKCC-GUEST

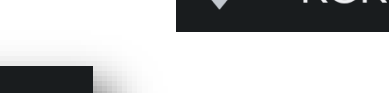

KCKCC-GUEST

**Step 2:** The login page will either load automatically, or you can select the prompt to Sign in to Wi-Fi Network.

**Step 3:** scroll to bottom and select CLICK HERE TO REGISTER

**Step 4:** Enter Information, scroll to end of the User Agreement, select I AGREE, then REGSITER

|    | Sign in to KCKCC-GUEST                                                                                            |
|----|----------------------------------------------------------------------------------------------------|
|    | https://wifiportal.kckcc.edu                                                                                      |
|    | Kansas City Kansas                                                                                                |
|    |                                                                                                    |
|    |                                                                                                    |
|    | Registration                                                                                                    |
|    | Please complete this registration form:                                                                           |
|    | First name*                                                                                                    |
|    |                                                                                                    |
|    |                                                                                                    |
|    | Last name*                                                                                                    |
|    |                                                                                                    |
|    |                                                                                                    |
|    | Email address*                                                                                                    |
|    |                                                                                                    |
|    |                                                                                                    |
|    | Phone number                                                                                                    |
| τ. |                                                                                                    |
|    |                                                                                                    |
|    | Company                                                                                                    |
|    |                                                                                                    |
|    |                                                                                                    |
|    | orientation. Fraudulent, threatening, or obscene e-mail or<br>graphical displays used to harass or intimidate are |
|    | prombled.                                                                                                    |
|    | 8. An individual's computer privileges may be suspended or restricted and/or the individual may be suspended or   |

Kansas City Kansas Community College

KCKCC-GUEST

Sign in to Wi-Fi network 🎕

Sign On

9

## A login is required for Guest Access

You may register for guest access by clicking the link at the bottom of this page

If you have already registered, please enter you credential below/

You may also login via Facebook by clicking the button below

Login requires consent of the Acceptable Use Policy

### NOTE:

If you are a Student or Employee of Kansas City Kansas Community College you should use the **KCKCC-STUDENTS** or **KCKCC-EMPLOYEES** network to ensure proper access to college resources

Username: (Please Click Below to Register)

Password:

**Reset Password** 

### Click here to read the Acceptable Use Policy

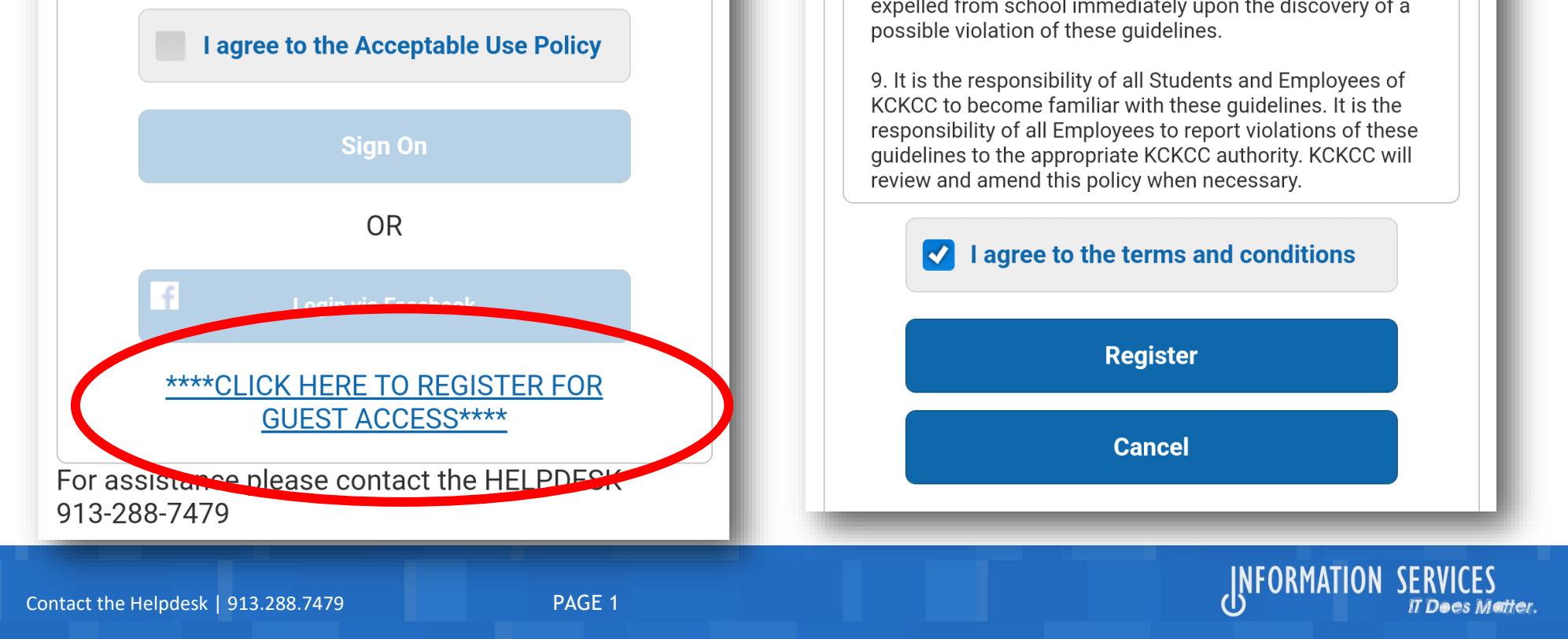

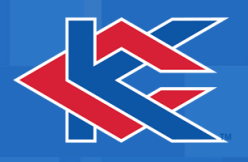

#### **Account Created**

Use the following information to sign on to the network.

Username: Password: First name: Test Last name: User Email: Location: Kansas City

#### Email Me

#### **Acceptable Use Policy**

College Computing Resources are provided for use by Students, Faculty, Staff and other Authorized Users of KCKCC. All users are responsible for using these resources in an ethical and lawful manner. The following guidelines outline the use of College Computing Resources:

1. The Computing Resources of the College are the Property of the College. Therefore, Unauthorized, Illegal, and/or Unethical Use of Computing Resources

Sign On

**Step 6:** Take note of the username and password created if you are going to be on campus more than 1 day, then Select Sign On

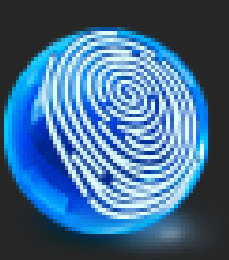

Hello Test, Your guest account details: Username: Password: First Name: Test Last Name: User Phone Number: Valid From: 2021-11-02 15:07:36 Valid To: 2021-11-09 15:07:36 Person being visited: Reason for visit:

In addition, a receipt will be sent to the email used to sign on and can be used on the Login page of Step 2 of these instructions.

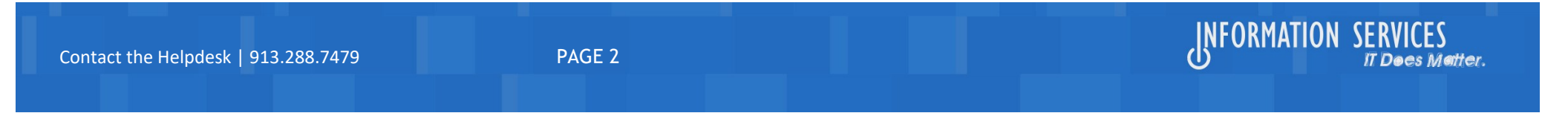